## 7. Storage Transfer

Pressing the [Storage Transfer] switch on the Main Menu drop-down window brings up the Storage Transfer screen.

This screen is used for transferring data such as screen programs between the TS1000S and a USB flash drive.

Main Menu drop-down window

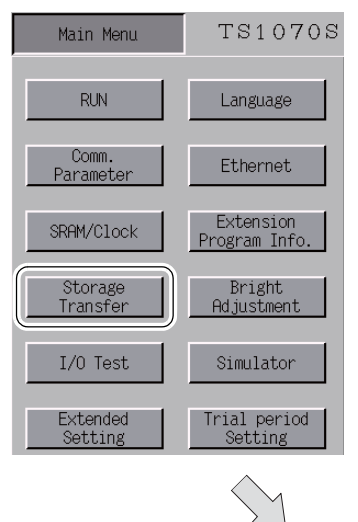

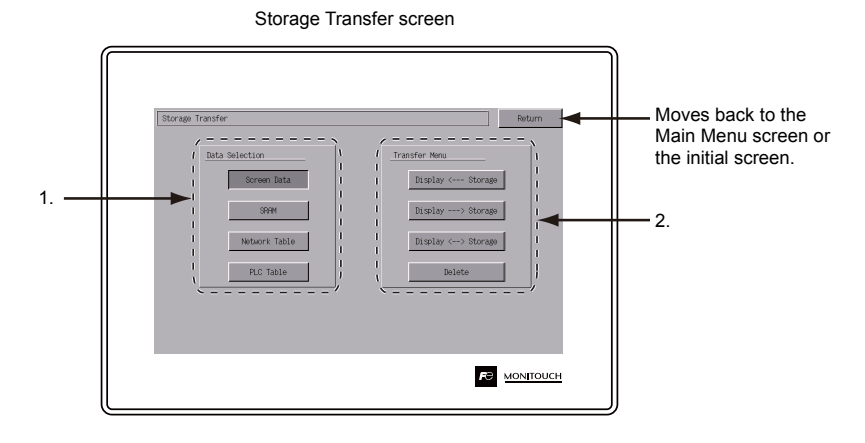

- 1. [Data Selection] field
  - [Screen Data]

Press this switch when transferring screen data to/from storage.

• [SRAM]

Press this switch when backing up data from the SRAM in the TS1000S to a storage device before battery replacement or when uploading from a storage device to the SRAM.

- 2. [Transfer Menu] field
  - [Display <--- Storage]
    - Press this switch when transferring data from a storage device to the TS1000S.
  - [Display---> Storage]

Press this switch when transferring data from the TS1000S to a storage device.

- [Display <--> Storage]
- Press this switch when comparing stored data between the TS1000S and a storage device. • [Delete]
- Press this switch when deleting data from storage.

5-21

## When [Display --> Storage] Is Selected:

1. When [Display —> Storage] is selected, the Storage Transfer screen below is displayed.

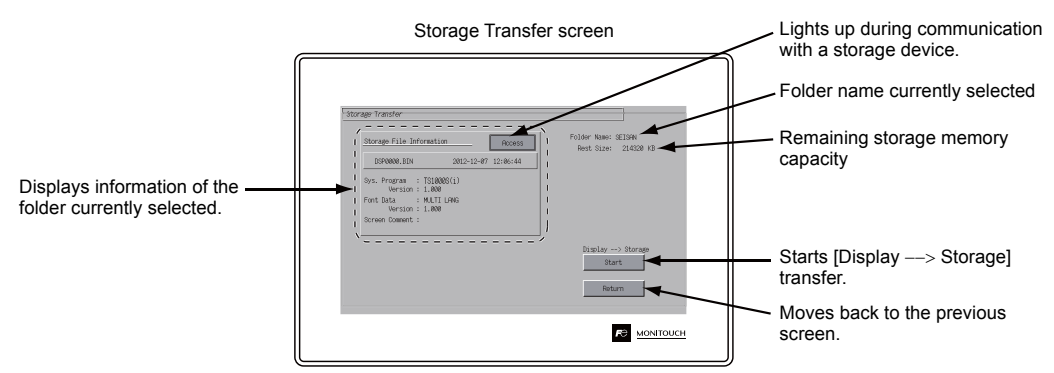

- 2. Data transfer start Check [Folder Name] and [Storage File Information], and press the [Start] switch.
  - \* If the access folders of the screen data and the storage device are given the same name, the folder in the storage device will be overwritten.
    - If [Storage File Information] field is blank, a new file "DSP0000.BIN" will be created in the DSP folder under the access folder.
- During data transfer to completion of data transfer During the transfer, the [Start] switch changes to read [Transferring]. On successful completion, the following window is displayed. Press the [OK] switch.

| Transferring                                                                                                    |                                                                               | Data transfer completed |                                          |
|----------------------------------------------------------------------------------------------------|-------------------------------------------------------------------------------|-------------------------|------------------------------------------|
| Storage Transfer Increase   20070000-1004 0022-21-091 12086-64   39%, Program : TSL00005(1) 0022-21-091 12086-64   9%, Program : TSL00005(1) 0000 1.000   For that :: H.U.TU.Pris 1.000 000000000000000000000000000000000000 | Ider Name: SELSM<br>Rest: Size: 214500 KB<br>Display> Storage<br>Transferring | Storage Transfer        | Folder How: EE194<br>Awd Stare: 21400 KB |

[Storage File Information] switches to the information on the transferred data.

\* If any other message is displayed, refer to "Message Dialog Displayed during Data Transfer (between TS and Storage)" (page 5-26).